## DVR-042U簡易操作

1. 回放

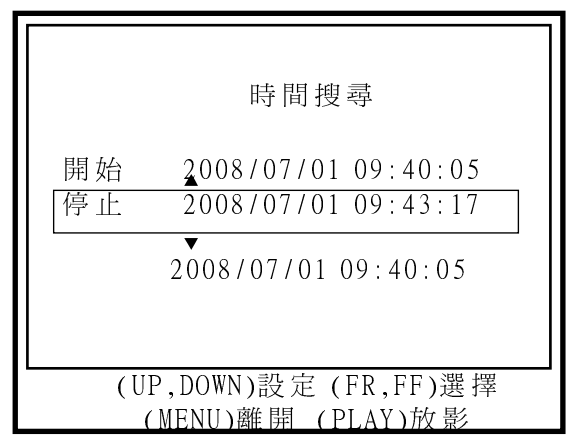

(1). 按下面板MENU鍵

(2)使用▶鍵,將選項選擇到時間搜詢,按下◎鍵進入搜尋(3)設定搜尋的開始時間,設好後按Play鍵,進行回放。

★當正快轉鍵 →→ 按下時,畫面會正快轉,連續按下時會 以一段、二段、三段的速度快轉。

\*當反快轉鍵 (+++);按下時,畫面會反快轉,連續按下時會 以一段、二段、 三段的速度反快轉。

\*當暫停鍵 → 按下時,畫面暫停。

\*當停止鍵 按下時,停止放影。

2. 備份

- (1). 將USB碟插入機器後方USB插槽。
- (2). 選擇要備份之時間並進行回放
- (3). 進入回放模式後,按下面板 (四)鍵,進入備份選單
- (4). 按下面板①鍵選擇備份開始時間
- (5). 按下面板②鍵選擇備份結束時間
- (6). 按下面板 ④ 鍵搜尋 USB 隨身碟
- (7). 按下面板④鍵開始備份
- (8). 備份完成後,按下面板 🛺 鍵回即時畫面